## Instruktioner För installera Support verktyget (fjärrhjälpsprogram ) (Windows 10)

Kontakta gärna vår telefon support för att gå igenom dom olika stegen av installationen.

På vår hemsida www.remotit.se/support

## Längst ner på sidan Klicka på länken support

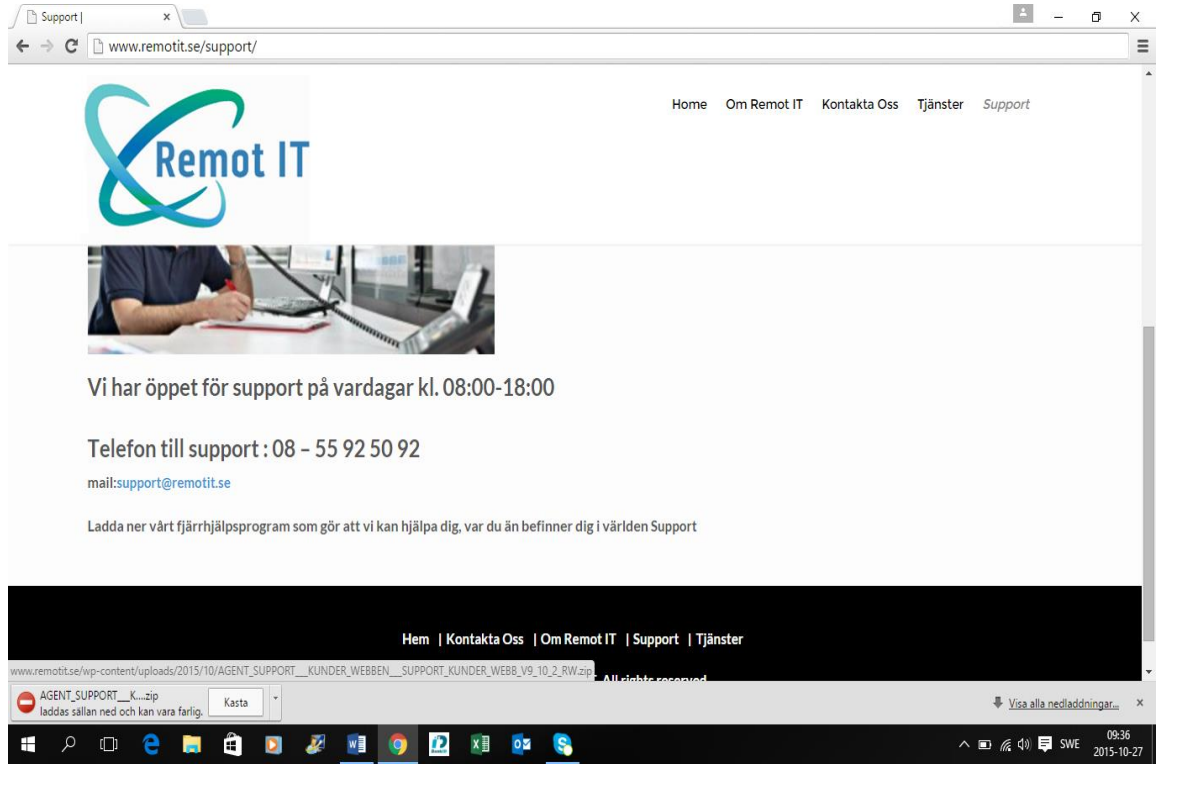

Då får du upp en liten fil i vänster hörn om du använder chrome tryck på pilen bredvid den välj behåll

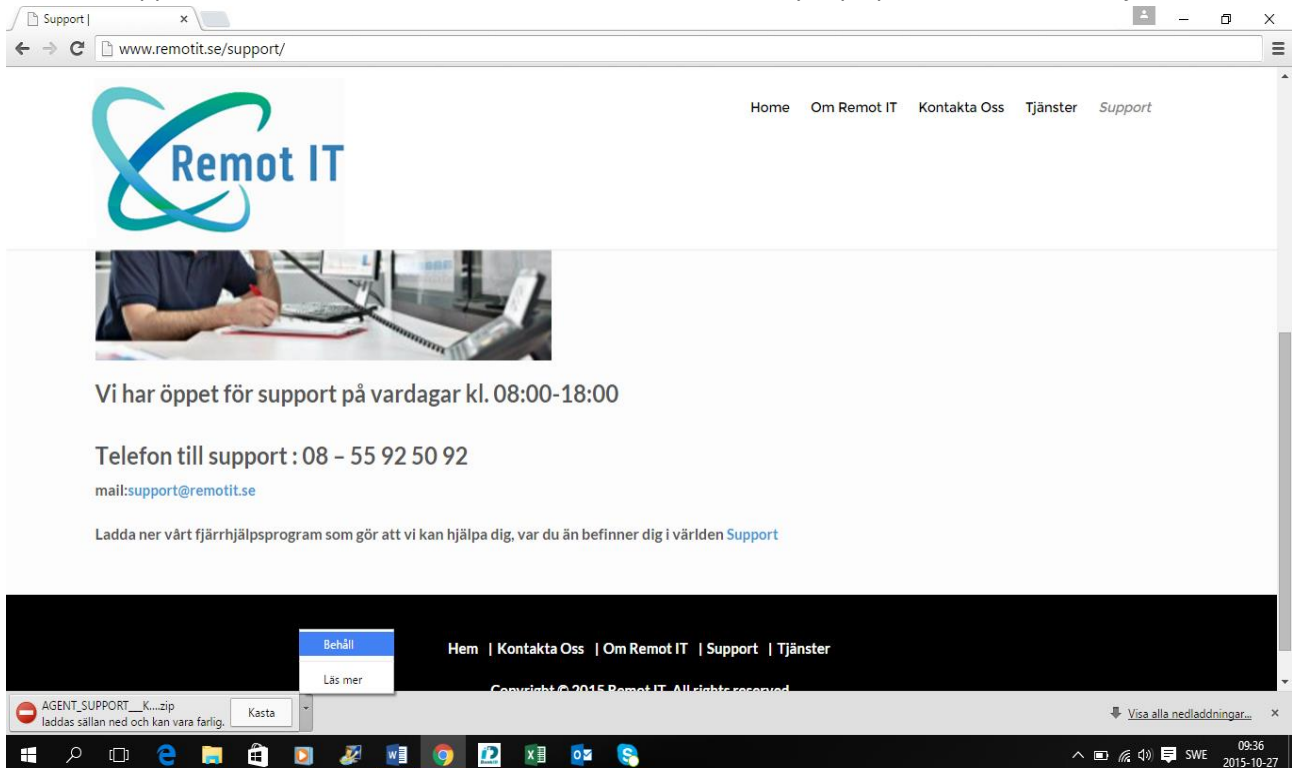

## Tyck sedan på filen Agent\_support\_...

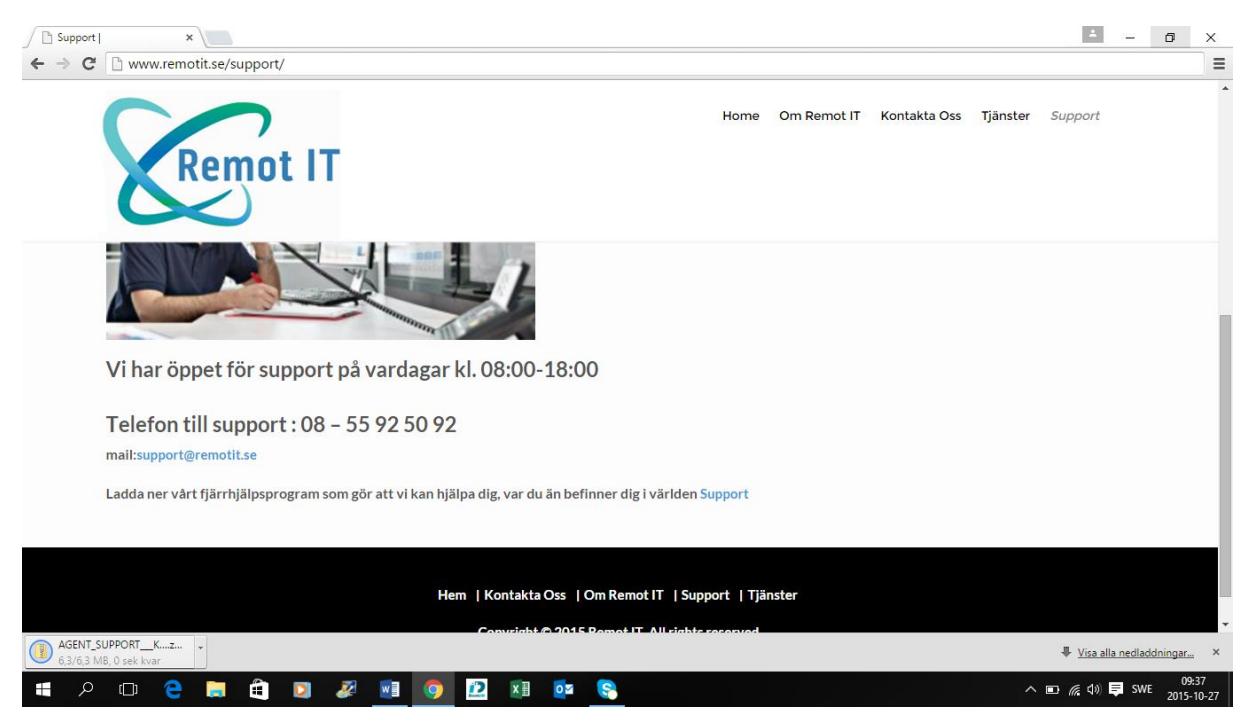

Då får du valet att packa upp filen välj filen sen tryck extrahera alla. Välj bläddra leta fram dit skrivbord klicka och sen välj map.

| 👔   🖓 📑 🖛  <br>Arkiv Start Dela Visa                                                                                                    | Verktyg för komprimerade mappar<br>Extrahera | AGENT_SUPPORTKUNDER_WEBBEN                    | ISUPPORT_KUI | NDER_WEB8_V9_10_2_RW (1) - □ × ~ 0                                   |
|----------------------------------------------------------------------------------------------------|----------------------------------------------|-----------------------------------------------|--------------|----------------------------------------------------------------------|
| Dokument<br>Camera<br>Iuck                                                                                                    | Bilder Iuck-1 7543_PG427_Win10_W Extra       | Screensho<br>doc<br>in8.1_Win8_Win7_WHQL luck | ots          | ÷ Extrahera                                                          |
| ← → ▼ ↑ 🛐 > Den här datorn > Hämtade filer > AGENT_SUPPORT_KUNDER_WEBBEN_SUPPORT_KUNDER_WEBB_V9_10_2_RW (1) V 🗞 Sök i AGENT_SUPPORT_KU ρ |                                              |                                               |              |                                                                      |
| 分 Snabbåtkomst<br>■ Skrivbord                                                                                                    | ENT_117771_V9_10_2_RW                        |                                               |              | Estrahera komprimerade mappar                                        |
| 🚹 Välj ett mål<br>← → ∽ ↑ 🔲 > Den här e                                                                                                  | datorn > Skrivbord                           | v Ö Sök i Skrivbord                           | ×<br>م       | Välj ett mål och extrahera filer                                     |
| Ordna 🔻 Ny mapp                                                                                                    |                                              |                                               | • 🕐          | Filerna kommer att extraheras till följande mapp:                    |
| <ul> <li>Dokument</li> <li>Bilder</li> <li>doc</li> <li>luck-1</li> <li>OneDrive</li> </ul>                                              | ilmer - genväg                               |                                               |              | ENT_SUPPORT_KUNDER_WEBBEN_SUPPORT_KUNDER_WEB8_V9_10_2_RW (1) Bladdra |
| ✓                                                                                                    |                                              |                                               |              |                                                                      |
| 1 > 🕂 Hämtade filer                                                                                                    |                                              |                                               |              |                                                                      |
| 15 > 🎝 Musik                                                                                                    |                                              |                                               |              | Estrahora Aubort                                                     |
| > Skrivbord Y<br>Mapp: Skri                                                                                                    | vbord                                        | Vālj mapp A                                   | vbryt        | Extraneta Avbiyt                                                     |
| 日 2 日 2 日                                                                                                    | I 🛍 🖸 🌌 📓                                    | I 🌍 🔝 🕅 🔯                                     | 8            | へ 🗈 候 切) 員 SWE 09:43<br>2015-10-27                                   |

På Ditt skrivbord leta fram filen Agent\_11777 ....

Dubbel klicka så installation börjar du får du frågan den här filen är inte säker vill du köra den ändå klicka ja. Låt installationen gå klart. Undvik att köra den flera gånger installationen görs lättast tillsammans med vår telefon support som du når på 08 – 55 92 50 92 alt 073-719 06 08

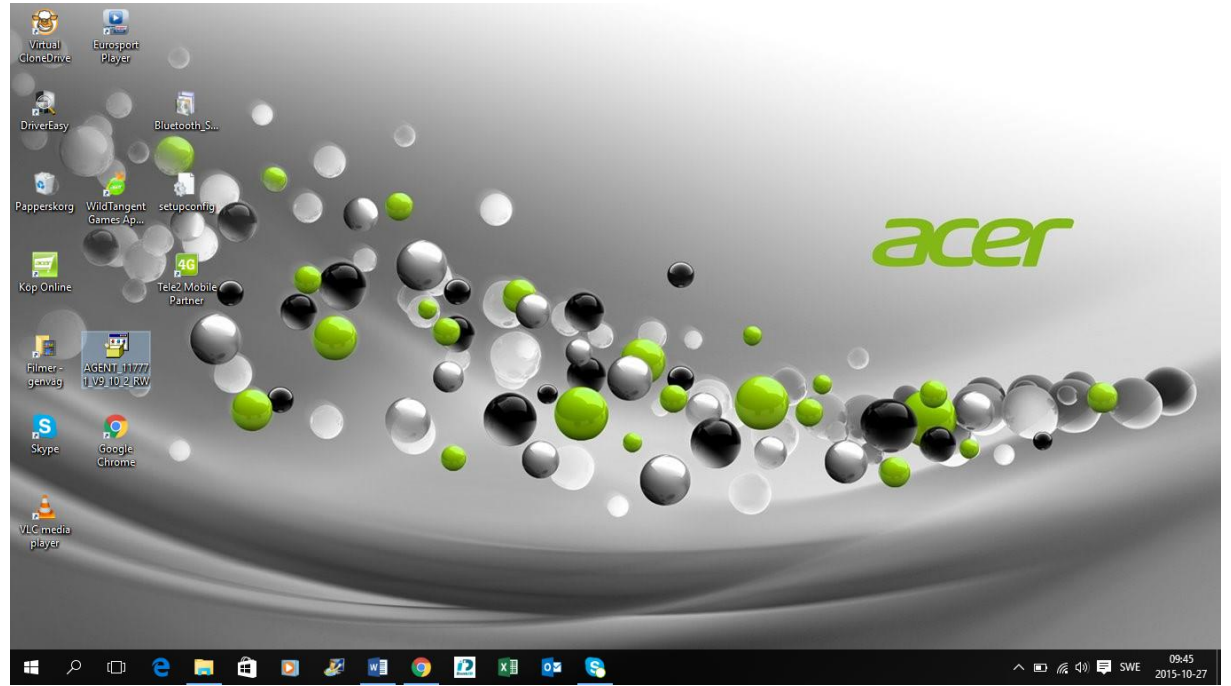